## 3.交通手段の設定をする(通勤経路設定)

入社手続き時に通勤交通費の支払い期間、通勤経路を設定します。 予め初期値が設定されていますが、従業員へ入社手続き招待を行う前に設定を確認してください。 TimePro-NXをはじめとする既設システムと連携をする場合、 コード番号・名称は既設システムのコード番号と必ず一致するようにしてください。

- (1) 人事担当者向け画面(青色の画面)より「共通設定」→「通勤経路設定」を選択します。
- (2) ①「通勤経路設定」、②「通勤手段種別設定」を設定します。

| 🗶 e-AMANO                    |                           |     | e 4   | この () () () () () () () () () () () () () |
|------------------------------|---------------------------|-----|-------|-------------------------------------------|
| 匹 年末調整 ▶                     | 通動経路設定                    |     |       |                                           |
| <ul> <li>(6) 共通設定</li> </ul> |                           |     |       |                                           |
| → ワンタイムパスワード                 | 通勤経路設定                    |     |       | 1                                         |
| → 従業員コード規則                   | 期間 (初期価)                  | 1ヶ月 |       |                                           |
| → IF/FVAma                   |                           |     |       |                                           |
| → 通知メール送信先設定                 | 通勤手段種別設定                  |     |       | 2 新規作成                                    |
| → エラーメール設定                   |                           |     |       |                                           |
| → NX連携設定                     | $\Box \rightarrow \theta$ | 名称  | 10.15 |                                           |
| → 外部入出力 (CSV)                | 0001                      | 徒歩  | 制除 編集 |                                           |
| → マイナンバー収集目的                 |                           |     |       |                                           |
| → メールフォーマット設定                | 0002                      | КХ  |       |                                           |
| → TODOテンプレート設定               |                           |     |       |                                           |
| → 雇用形態設定                     | 0003                      | 電車  | 創除編集  |                                           |
| → 監査ログ                       |                           |     |       |                                           |
| → 通勤経路設定                     | 0004                      | 自動車 | 812R  |                                           |

(3) ①「通勤経路設定」の編集を行います。

従業員による入社手続き処理の中で、 通勤交通費の支払期間を設定する箇所がありますが、その初期値を設定します。 初期値は「1ヵ月」となりますので、変更がある場合は下記で設定を変更してください。

| ℜ e-AMANO                  |             |              |                                                        | ◆ 9月15日 ● ● ● ● ● ● ● ● ● ● ● ● ● ● ● ● ● ● ● |
|----------------------------|-------------|--------------|--------------------------------------------------------|-----------------------------------------------|
| → IPアドレス制限                 | 通勤経路設定      |              |                                                        |                                               |
| → 通知メール送信先設定<br>→ エラーメール設定 | 通勤経路設定 - 編集 |              |                                                        |                                               |
| → 送信元メール設定                 | 期間 (初期值) 参演 | 1ヶ月 🔻        | ]                                                      |                                               |
| → NX連携設定                   |             | 1ヶ月<br>2ヶ月   |                                                        |                                               |
| → パル入出力 (C3V) → マイナンバー収集目的 |             | 3ヶ月          | 戻る 編集実行                                                |                                               |
| → メールフォーマット設定              |             | 1973<br>5ヶ月  | Copyright 2019 Amano Corporation, All Rights Reserved. |                                               |
| → TODOテンプレート設定             |             | 6ケ月<br>7ケ月   |                                                        |                                               |
| → 雇用形態設定 → 監査ログ            |             | 8ケ月<br>9ケ月   |                                                        |                                               |
| → 通動経路設定                   |             | 10ヶ月<br>11ヶ月 |                                                        |                                               |
| → 続柄コード設定                  |             | 12ヶ月         |                                                        |                                               |
| ・・・・その他 🔹                  |             |              |                                                        |                                               |
|                            |             |              |                                                        |                                               |

②「通勤手段種別」の登録を行います。
 初期値で設定をしておりますが、名称やコード番号の編集が可能です。
 TimePro-NXをはじめとする既設システムと連携をする場合、
 コード番号・名称は既設システムのコード番号と必ず一致するようにしてください。

| 通勤経路設定      |      |                                                     |  |
|-------------|------|-----------------------------------------------------|--|
| 通勤手段種別 - 編集 |      |                                                     |  |
| 31-E        | හික  | 1000                                                |  |
| 名称          | 必須   | 徒歩                                                  |  |
|             | 1    | 原る 編集実行                                             |  |
|             | Сору | yright 2019 Amano Corporation. All Rights Reserved. |  |

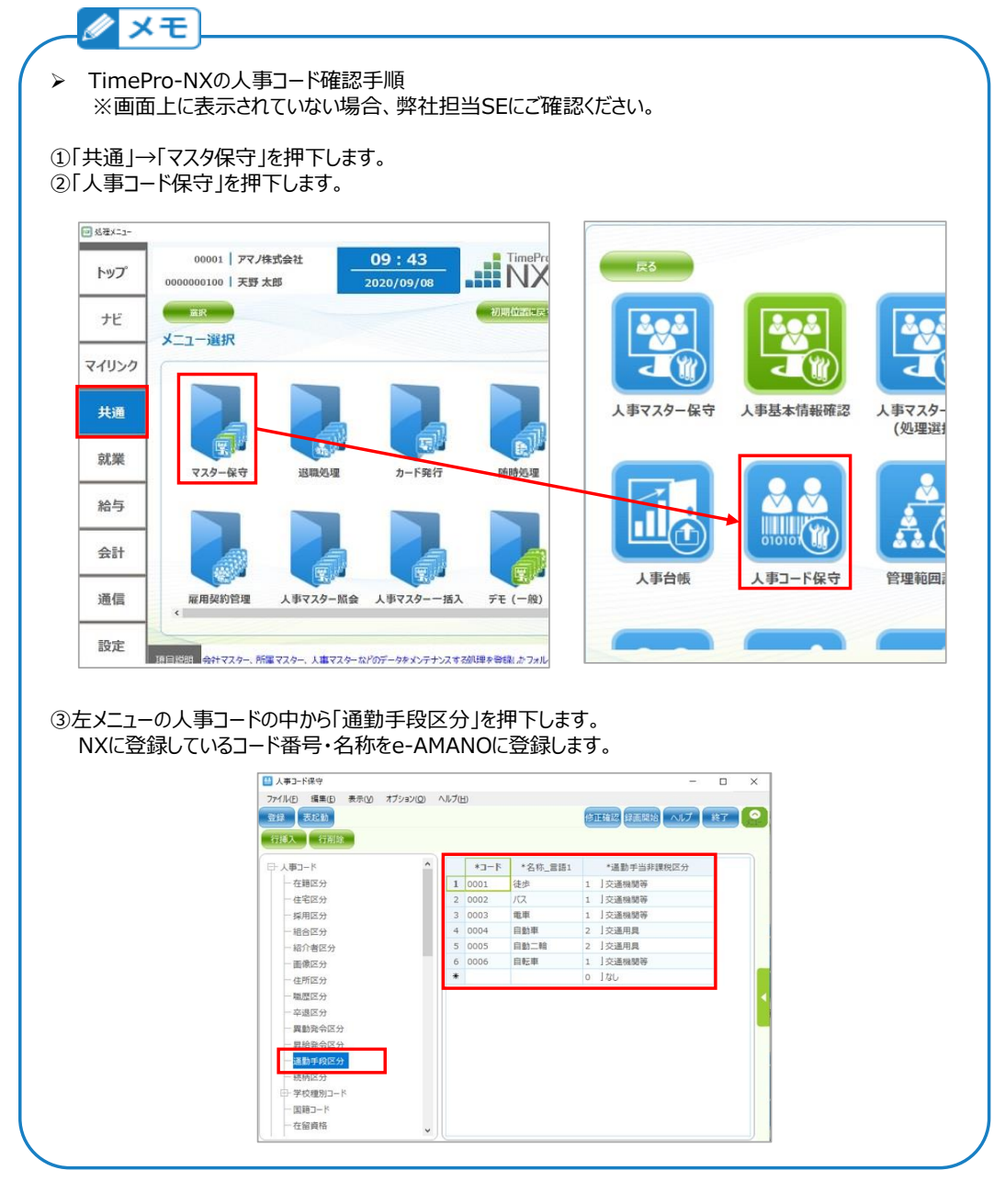

## (4) 登録内容を確認します。

| ℜ e-AMANO      |                  |                                                                                                    | ● - 翻』 ● _ <u>1726</u><br>システム設定者 様 |
|----------------|------------------|----------------------------------------------------------------------------------------------------|-------------------------------------|
| ≖□ 年末調整 🕨 ▶    | 通動経路設定           |                                                                                                    |                                     |
| (6) 共通設定       | -                |                                                                                                    |                                     |
| → ワンタイムパスワード   | 通勤経路設定           |                                                                                                    | 10.                                 |
| → 従業員コード規則     |                  | The second second second second second second second second second second second second second second second se |                                     |
| → IPアドレス制限     | 期間(初期値)          | 17月                                                                                                    |                                     |
| → 通知メール送信先設定   | 通勤主印類別将定         |                                                                                                    |                                     |
| → エラーメール設定     | ALSO J PROEDURAL |                                                                                                    | at rost to AL                       |
| → NX連携設定       | 2-F              | 名称                                                                                                    | 10.0                                |
| → 外部入出力 (CSV)  | 0001             | 徒歩                                                                                                    | 818. 41.8                           |
| → マイナンバー収集目的   |                  |                                                                                                    |                                     |
| → メールフォーマット設定  | 0002             | ля                                                                                                    | 創除 編集                               |
| → TODOテンプレート設定 |                  |                                                                                                    |                                     |
| → 雇用形態設定       | 0003             | 電車                                                                                                    | 割除 編集                               |
| → 監査ログ         |                  |                                                                                                    |                                     |
| → 通動経路設定       | 0004             | 自動車                                                                                                    | 80h 40.0                            |